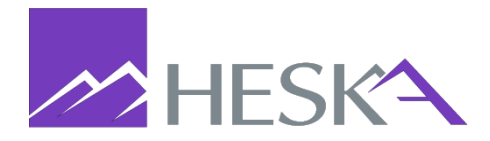

## OCTOBER 17, 2023

## **ELEMENT i+ FLASHAPP 1.4.0.2 INSTRUCTIONS**

These instructions apply when the Element i+ is in its FlashApp state, such as what is shown:

|           | 19211Hhh<br>19211           |  |
|-----------|-----------------------------|--|
| Target de | evice : mmc                 |  |
|           | Browse                      |  |
|           | write                       |  |
|           | Not written<br>/dev/mmcblk0 |  |

Figure 1.

## FlashApp Instructions

- 1. Obtain a USB drive and confirm the drive has no existing files that begin with "Element i+". If Element i+ files exist on the USB drive, please delete them or obtain a different USB drive.
- 2. On a PC with an available USB drive, navigate to

<u>https://heska.mbiodx.com/Update/index-1.4.0.2-flashApp.php</u>, then click the link to download the flash app files.

This will download the following two files:

- dogfish-image-rel-dogfish.wic.bmap
- dogfish-image-rel-dogfish.wic.gz
- 3. Save both files to the USB drive at the root level, then safely eject the USB from the PC.
- 4. Insert the USB in the rear of the analyzer.
- Power on the analyzer if needed, then, press the "Browse" button on the FlashApp screen. (See Figure 1.)

- 6. Use the file explorer to select the dogfishdogfish-image-rel-dogfish.wic.gz file, then press "Open" button.
  - a. The file will appear as a white page icon (See Figure 2.)
- 7. Confirm that the dogfish-image-rel-dogfish.wic.gz appears as the selected file, then press the "Write" button. DO NOT remove the USB drive, or turn off the analyzer until completed.
  - a. Writing will take a few minutes, when completed the progress bar will show 100% and the text "Completed !" will appear. (See Figure 3.)
- 8. Once writing is complete, power off the analyzer by pressing and holding the power button on the back of the device.
- 9. Press the power button again to power the analyzer back on, and the Element i+ application should load normally.
- 10. Once the Element i+ app is loaded, login using "Admin" for both the username and password.
- 11. Click the gear in the upper right-hand corner of the display, then press the "Software Versions" button to view the software versions page.
- 12. Verify that the correct software version is shown: App Version 1.4.0.2

| Computer           | SanDiskSecureAcces |
|--------------------|--------------------|
|                    | System Volume Info |
|                    | dogfish-image-1.4. |
|                    |                    |
|                    |                    |
|                    |                    |
|                    |                    |
|                    |                    |
|                    |                    |
| File <u>n</u> ame: |                    |
|                    |                    |

Figure 1.

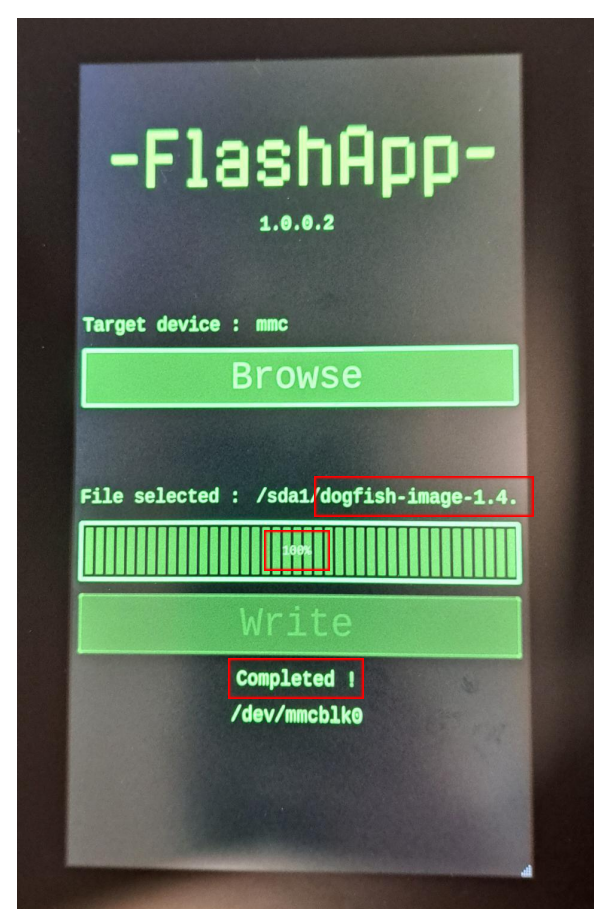

Figure 2.